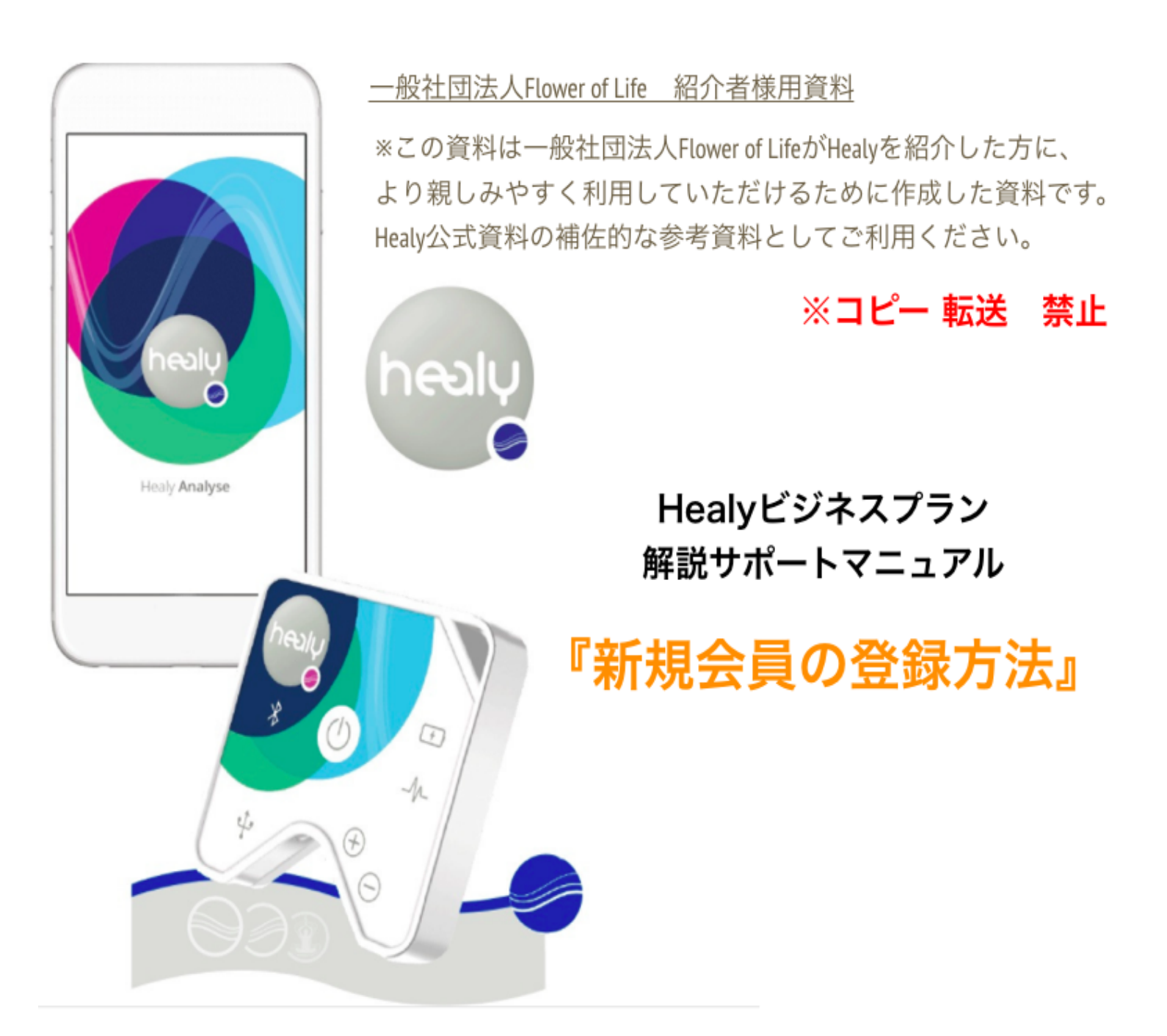

## 資料の内容

この資料では、『Healyを購入したい』という方がいらした場合に、 まず初めに行う『会員情報の登録手順』について説明をしています。

こちらが完了したら、『バイナリーの配置』『購入手続き』 という順に進めることで新規のHealy購入手続きを行うことができます。

# 会員情報の登録

### I. バックオフィスにログインします。

<u>https://partner.healyworld.net/</u>からHealyウェブサイトにアクセスをしたら、 【ユーザーネーム】【パスワード】を入力し、【Sign in】をクリックします。

| ► OBERRATE ► DESERBET ► DESERBET ► DESER |         |           |                                                                                                    | () |
|----------------------------------------------------------------------------------------------------|---------|-----------|----------------------------------------------------------------------------------------------------|----|
| Login to your account<br>Enter your credentials below<br>Luername<br>Password<br>Remember Me<br>Reset Password<br>Sign In ③                                                                                                    | s healy | DASHBOARD |                                                                                                    |    |
|                                                                                                    |         |           | Login to your account<br>Enter your credentials below<br>Lisername<br>Password<br>Remember Me<br>Sign In ② |    |
|                                                                                                    |         |           |                                                                                                    |    |

### II. 新規メンバー登録をクリックします。

画面左にあるメニューの【私の組織】からプルダウンを開いて、【新規メンバー登録】をク リックします。

| 🥌 healy   |   | HEALY 新製品発表 製品ラインナップ 応用 E | XPERTISE ショップ ダッシ | ュポード             |                    |
|-----------|---|---------------------------|-------------------|------------------|--------------------|
|           |   | 私のダッシュボード - May           |                   |                  |                    |
| 私のダッシュポード |   |                           |                   |                  |                    |
| 私の組織      | ~ | しここを選択                    | [ We              | come to your new |                    |
| 私の組織      |   | 1 23                      |                   | ACKOFFICE!       |                    |
| バイナリ系図    |   | 12                        |                   |                  | I PSUTA            |
| スポンサー系図   |   | <sub>現在の認定</sub> 2ここを選択   |                   |                  |                    |
| ツリー系図     |   | Title                     |                   |                  | and a strategy     |
| 未配置パートナー  |   | Tum Leader                |                   |                  | 私のニュース             |
| 新規メンバー登録  |   | 現在のランク                    |                   |                  |                    |
|           | _ | Team Leader               |                   |                  |                    |
| 私の顧客      |   |                           |                   |                  | 現在のパッケージ           |
| 私の歩合      |   | 現在のボリュームとネットワーク           |                   | 概要   私の組織   直接   | Healy<br>Resonance |
| 私の支払い     | > |                           |                   |                  |                    |
| 私のレポート    | > | 左レッグ                      | … 右レッグ            |                  |                    |

#### III. スポンサーIDを確認してNextをクリックします。

紹介元となるユーザーIDが【スポンサー】の項目へ自動的に反映されていますので、それを確認したら【Next】を選択して次へ進んでください。

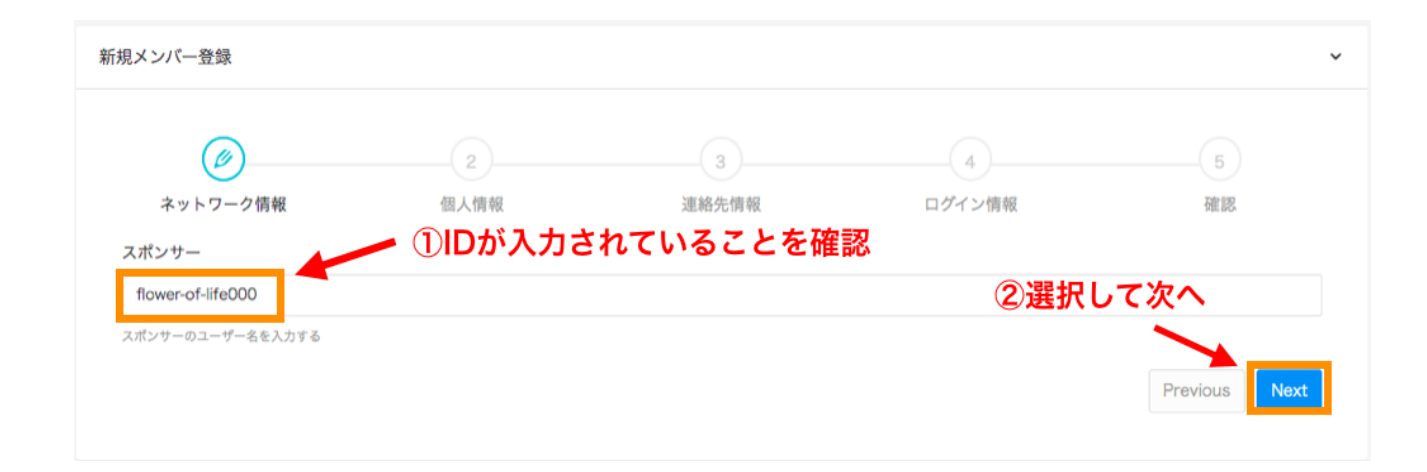

### Ⅳ. 新規登録する方の情報を入力してNextをクリックします。

※一度登録した内容は変更が出来ません。お間違いのないように注意してください。住 所入力の際はこちらの様な住所変換サイトを使用すると便利です。 →<u>http://judress.tsukuenoue.com/</u>

|                               | 4                        | 5           |
|-------------------------------|--------------------------|-------------|
| ネットワーク情報 個人情報                 | 連絡先情報 ログイン情報             | 確認          |
| 名(ファーストネーム)                   | 姓(ラストネーム)                |             |
| 例:Taro                        | 例:Yamada                 |             |
| あなたの名(ファーストネーム)               | あなたの姓 (ラストネーム)           |             |
| 国                             | 都道府県                     |             |
| <sup>国を選択します</sup> 『Japan』を選択 | ■『都道府県』を選払               | R           |
| 国を選択します                       | あなたの都道府県を選択します           |             |
| 郵便番号                          | Address                  |             |
| 郵便番号を入力(※7桁)                  | 『市区町村』以降(半角5             | <b>吏数字)</b> |
| あなたの郵便番号                      | あなたの住所                   |             |
| 市区町村                          | 性別                       |             |
| 例:Chiba-shi 『市区町村』(半角英数       | 字) <sup>男性</sup> 『性別』を選択 |             |
| あなたの都市                        | リストから性別を選択する             |             |
| 電話番号                          | 国民識別番号                   |             |
| 半角数字※【ハイフン】不要                 | 記入しないでください               | X           |
| あなたの電話番号を入力する                 | あなたのパスポート番号を入力する         | • •         |
| Eメール                          |                          |             |
| 登録用メールアドレス(Gmail推奨)           |                          |             |
| あなたのEメールを入力する                 | ②選択して次へ                  |             |
|                               |                          | Previous    |

### V. 画面右側の上にチェックを入れてNextをクリックします。

入力欄へは何も入力はせず、

チェックボタンだけ入れて次へ進んでください。

|          | <b>⊘</b> |          | 4                                                          | 5                          |
|----------|----------|----------|------------------------------------------------------------|----------------------------|
| ネットワーク情報 | 個人情報     | 連絡先情報    | ログイン情報                                                     | 確認                         |
| 会社       |          | 連絡先情報    |                                                            |                            |
| 会社名      |          | ○ 法的な意味( | における会社<br>に基づく企業家であり、付加価値が課税されるこ<br>ドするか、付加価値税納税識別番号を提供してく | ことを確認します。(会社の登記証単<br>「ださい) |
| VAT番号    |          | 文書       |                                                            |                            |
|          |          | ファイル選択   | R 選択されていません                                                |                            |
|          |          |          |                                                            |                            |

VI. ユーザー名、パスワードを入力し、下の項目にチェックを入れて Nextをクリックします。

※ユーザー名:6桁以上(半角のローマ字と数字が混在したもの) ※パスワード:6桁以上(半角のローマ字と数字が混在したもの)

| 新規メンバー登録           |         |          |            | ~   |
|--------------------|---------|----------|------------|-----|
| <b>~</b>           |         |          |            | 5   |
| ネットワーク情報           | 個人情報    | 連絡先情報    | ログイン情報     | 確認  |
| ユーザー名              | パスワード   | <b>X</b> | パスワードの確認   | - 🔪 |
|                    |         |          | න 🕃        |     |
| ログインへの使用を希望するユーザー名 | 安全なパスワー | -  *     | パスワードを確定する |     |

## バイナリー配置設定へ

ここまでを完了したら、新規登録は完了です。 次は新規登録したユーザーのバイナリー配置を設定します。